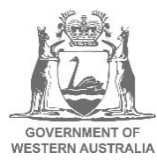

# Employer Online upgrade – user guide to system changes

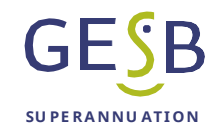

# Contents

| 1. Adding a new user                                | 1  |
|-----------------------------------------------------|----|
| 2. Resetting your password                          | .6 |
| 3. Removing a user                                  | .8 |
| 4. Choice of Super contribution errors (rejections) | .9 |
| 5. Choice contribution warnings                     | 12 |

# 1. Adding a new user

Any employee with Administrator access in Employer Online can add a new user. To do this, log into Employer Online, then go to **Maintenance -> maintain users**.

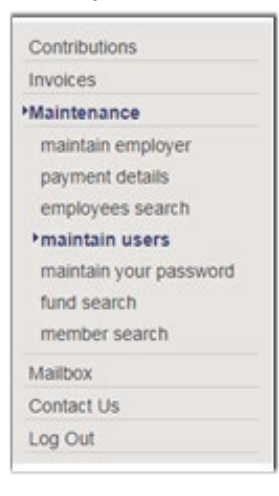

A list of your agency's current users will appear. Click the 'Add' button at the bottom of the list.

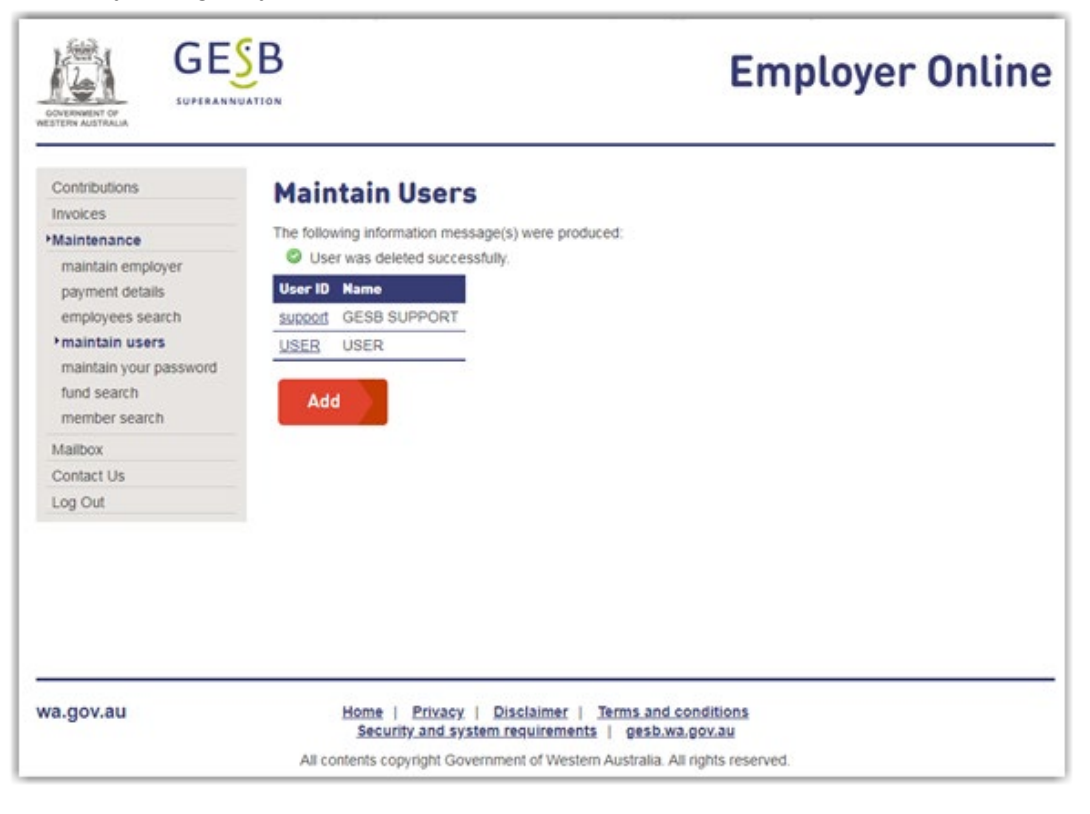

You will then need to complete the new user's details.

| TION                                |                                                                                          |
|-------------------------------------|------------------------------------------------------------------------------------------|
| Maintain User Details               |                                                                                          |
|                                     |                                                                                          |
|                                     |                                                                                          |
| User ID                             |                                                                                          |
| Name                                |                                                                                          |
| Name.                               |                                                                                          |
| Contact Phone:                      |                                                                                          |
| Fax:                                |                                                                                          |
| Email:                              |                                                                                          |
| User Profile:                       |                                                                                          |
|                                     |                                                                                          |
|                                     |                                                                                          |
| Save Close                          |                                                                                          |
|                                     |                                                                                          |
|                                     |                                                                                          |
|                                     |                                                                                          |
|                                     |                                                                                          |
|                                     |                                                                                          |
|                                     |                                                                                          |
|                                     |                                                                                          |
|                                     |                                                                                          |
| Home   Privacy   Disclaimer   Terms | and conditions                                                                           |
|                                     | Maintain User Details User ID: Name: Contact Phone: Fax: Email: User Profile: Save Close |

Please note, administrators cannot set passwords for other users. All users need to create their own password.

| CONTENNENT OF<br>MESTERN AUSTRALIA                                                                                                    | B                                                     |                                                                                                    | Employer Online                                          |
|----------------------------------------------------------------------------------------------------|-------------------------------------------------------|----------------------------------------------------------------------------------------------------|----------------------------------------------------------|
| Contributions<br>Invoices<br>Maintenance                                                                                              | Maintain<br>You have unsaved of                       | User Details<br>thanges. You must complete a save for th                                                          | he changes to take effect.                               |
| maintain employer<br>payment details<br>employees search<br>•maintain users<br>maintain your password<br>fund search<br>member search | User ID:<br>Name:<br>Contact Phone:<br>Fax:<br>Email: | Penny<br>Penny Payroll<br>08 1111 1111<br>penny.payroll@wa.gov.au                                                 |                                                          |
| Mailbox<br>Contact Us<br>Log Out                                                                                                    | User Profile:                                         | ADMINISTRATOR<br>Can Save                                                                                         |                                                          |
|                                                                                                    |                                                       | OSS Agency<br>OSS Bureau<br>Read Only                                                                             |                                                          |
| va.gov.au                                                                                                    | Home  <br>Securi<br>All contents cop                  | Privacy   Disclaimer   Terms and<br>ty and system requirements   gesb.<br>wright Government of Western Australia. | <u>l conditions</u><br>wa,gov.au<br>All rights reserved. |

Once you have completed the fields, click 'Save'. (A fax number is not required.)

|                                                                                              | B                                                                                                    | Employer Online |
|----------------------------------------------------------------------------------------------|----------------------------------------------------------------------------------------------------|-----------------|
| Contributions<br>Invoices<br>Maintenance<br>maintain employer<br>payment details             | Maintain User Details<br>The following information message(s) were produced<br>User was saved successfully.                              |                 |
| employees search<br>maintain users<br>maintain your password<br>fund search<br>member search | User ID:         PENNY           Name:         PENNY PAYROLL           Contact Phone:         08 1111 1111           Fax:         Payrow |                 |

An email is then sent to the new user to allow them to set their password. This may take a few minutes. The user will need to click the link in this email to set their password.

Please note, the email doesn't contain the user ID, so you will need to provide that to the new user separately.

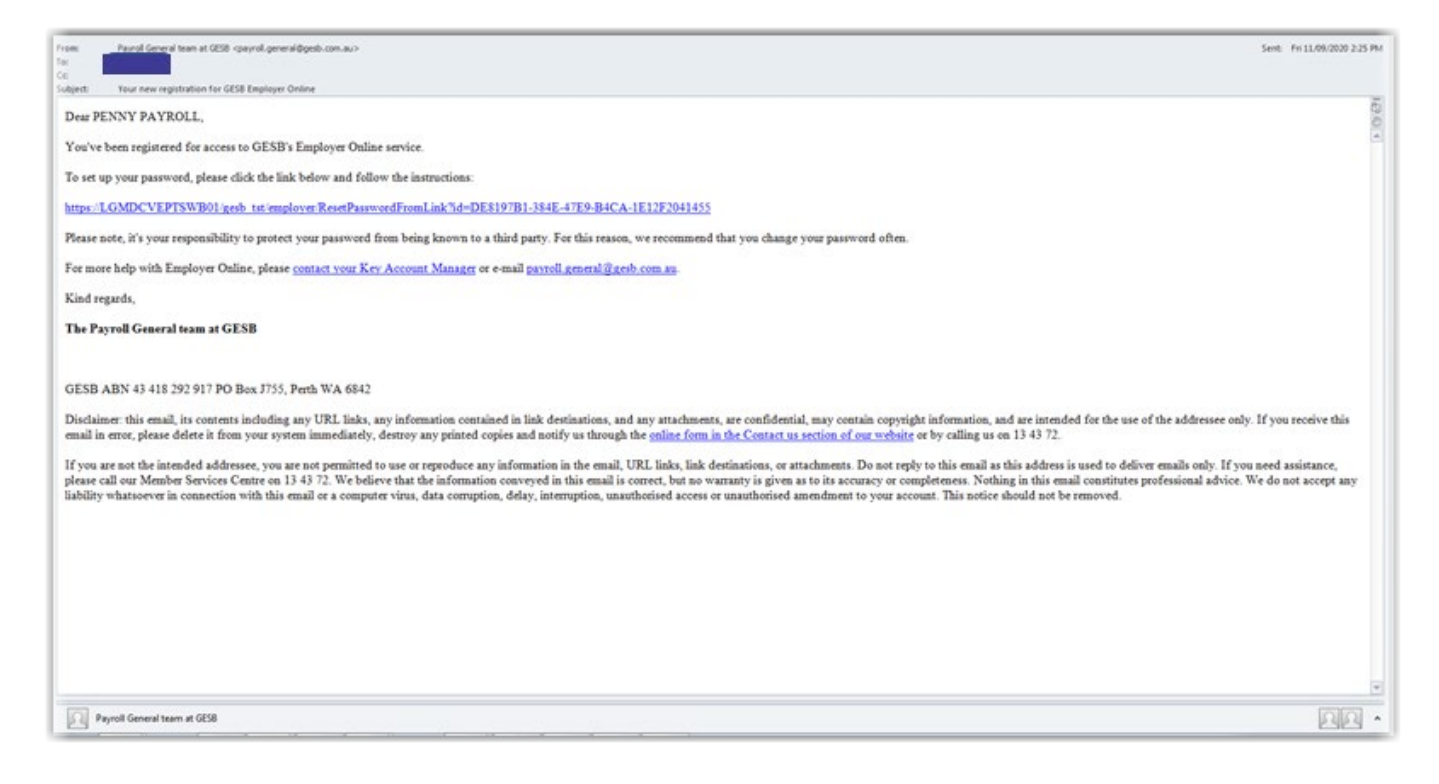

After clicking the link in the email, the user will be taken to the reset password screen.

r

| COVERNMENT OF<br>WESTERN AUSTRALIA |                                                                                      | Employer Online                                                                                              |
|------------------------------------|--------------------------------------------------------------------------------------|----------------------------------------------------------------------------------------------------|
| Reset Pass                         | word                                                                                 |                                                                                                    |
| Show Password:                     |                                                                                      |                                                                                                    |
| wa.gov.au                          | Home   Privacy   Disc<br>Security and system red<br>All contents copyright Governmen | laimer   Terms and conditions<br>juirements   gesb.wa.gov.au<br>t of Western Australia. All rights reserved. |

The user will need to enter their chosen password twice and click 'Save'. They will then receive confirmation that their password has been saved.

| GOVERNMENT OF<br>WESTERN AUSTRALIA                                        | GESB<br>SUPERANNUATION                                                                                  | mployer Online |
|---------------------------------------------------------------------------|----------------------------------------------------------------------------------------------------|----------------|
| Reset Pa<br>The following inf<br>The following inf<br>Your passw<br>Login | assword<br>formation message(s) were produced:<br>word has been successfully changed                    |                |
| wa.gov.au                                                                 | Home   Privacy   Disclaimer   Terms and conditions<br>Security and system requirements   gesb.wa.gov.au |                |
|                                                                           | All contents copyright Government of Western Australia. All rights reser                                | ved.           |

Next, the user will need to click the 'Login' button to go to the login area and enter their new password to log in.

| COVENNENT OF<br>WESTERN AUSTRALIA      |                    | Employer Online                        |
|----------------------------------------|--------------------|----------------------------------------|
| Welcome<br>employer number<br>user id: | to Employer Online |                                        |
| Login                                  | Reset Password     | al@g <u>esb.com.au</u> for assistance. |

The first time a new user logs in, they will see the 'Terms and conditions of use for Employer Online'.

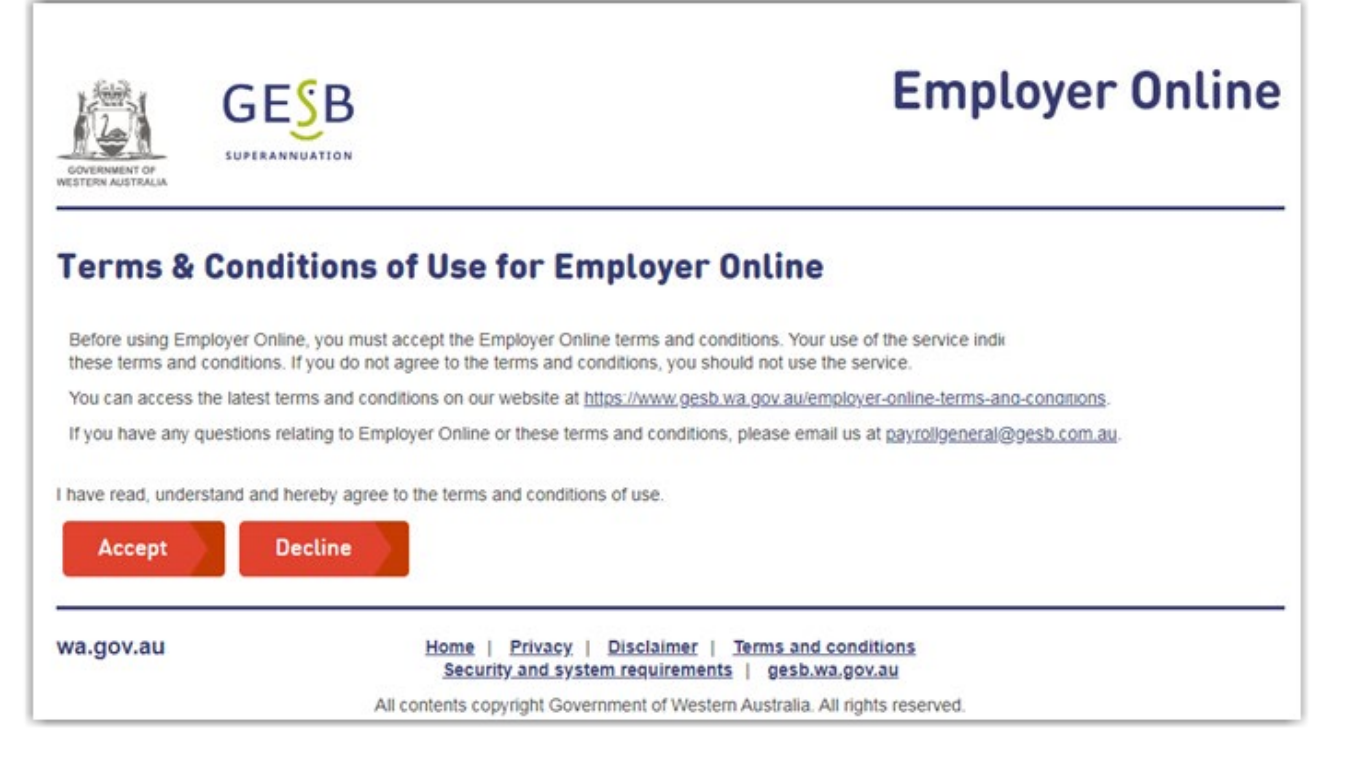

Before accessing the system, they will need acknowledge that they have read, understood and agreed to the terms and conditions, by clicking the 'Accept' button.

Please note, the link to reset a password is only valid for 30 minutes. If the user clicks this link after 30 minutes, they will see the message below.

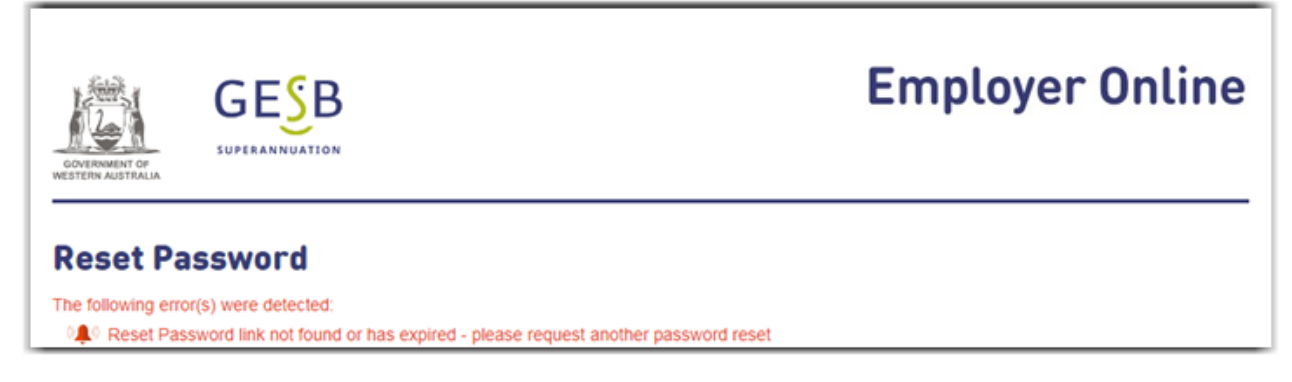

If the link has expired, the new user can follow the instructions in the next section to reset their password.

# 2. Resetting your password

If you have forgotten your password or would like to change it, you can do this from the login area. Enter your employer number and user ID and click 'Reset password'.

| GOVERNMENT OF<br>WESTERN AUSTRALIA     |                                                | Employer Online                                                                                                    |
|----------------------------------------|------------------------------------------------|----------------------------------------------------------------------------------------------------|
| welcome<br>employer number<br>user id: | to Employer Online                             | •                                                                                                    |
| your password:                         | Reset Password                                 | ease contact GESB on navrolloeneral@gesb.com au for assistance                                                                                      |
| wa.gov.au                              | Home   P<br>Security :<br>All contents copyrig | rivacy   Disclaimer   Terms and conditions<br>ind system requirements   gesb.wa.gov.au<br>pht Government of Western Australia. All rights reserved. |

The Reset password screen will appear, confirming the employer ID and user ID. Click 'Reset Password'.

|                                                    | Employer Online                                                                                         |
|----------------------------------------------------|----------------------------------------------------------------------------------------------------|
| Password Details<br>Employer ID:<br>User ID: Penny |                                                                                                    |
| Reset Password                                     | Cancel                                                                                                  |
| wa.gov.au                                          | Home   Privacy   Disclaimer   Terms and conditions<br>Security and system requirements   gesb.wa.gov.au |
|                                                    | All contents copyright Government of Western Australia. All rights reserved.                            |

This message will then appear:

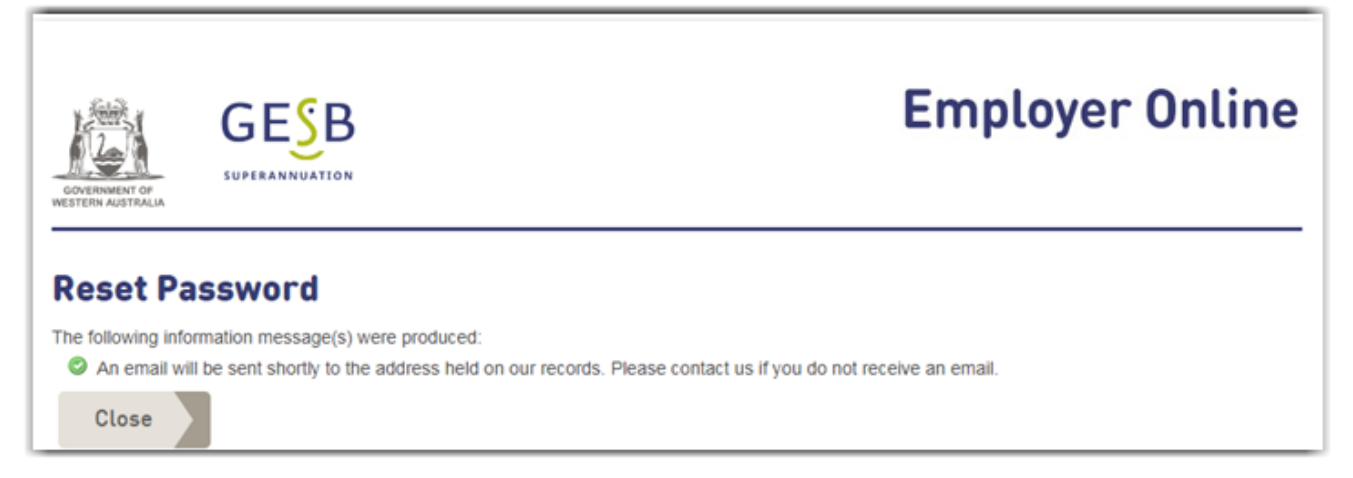

An email is then sent to your registered email address. This may take a few minutes. Please click the link in this email to reset your password.

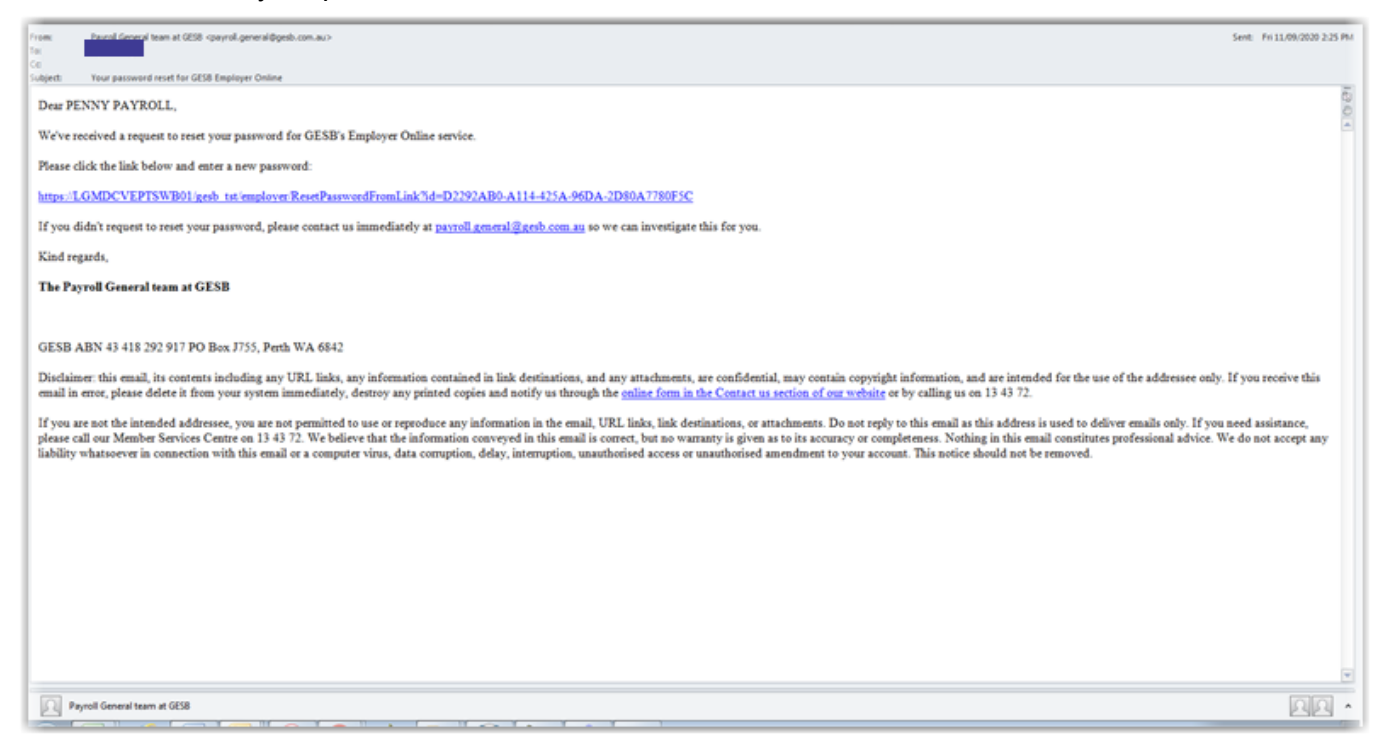

After clicking the link in your email, you will see the Reset password screen. Please enter your new password twice. A red login button will then appear, so you can log into Employer Online.

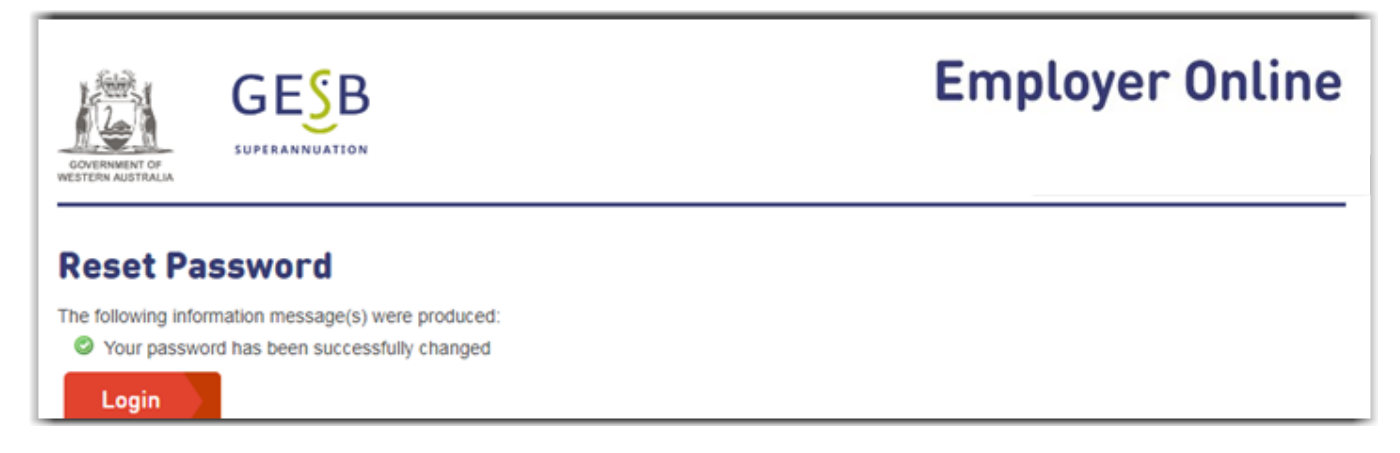

You will then be taken to the login area, where you can use your new password to log in.

### 3. Removing a user

If a user is no longer employed at your agency, or no longer needs access to Employer Online, they can be removed by anyone with Administrator access.

Log into Employer Online and go to Maintenance -> maintain users.

| o o no no o o o o n |              |
|---------------------|--------------|
| invoices            |              |
| Maintenance         |              |
| maintain er         | mployer      |
| payment de          | etails       |
| employees           | search       |
| •maintain u         | isers        |
| maintain yo         | our password |
| fund search         | h            |
| member se           | arch         |
| Mailbox             |              |
| Contact Us          |              |
| Log Out             |              |

A list of your agency's users will appear. Click the user ID of the person you wish to remove, and their details will appear.

|                                                                                                    |                                                                      |                                                                       | Employer Online      |
|----------------------------------------------------------------------------------------------------|----------------------------------------------------------------------|-----------------------------------------------------------------------|----------------------|
| Contributions<br>Invoices<br>•Maintenance                                                                                             | Maintain Us                                                          | ser Details                                                           | -                    |
| maintain employer<br>payment details<br>employees search<br>•maintain users<br>maintain your password<br>fund search<br>member search | User ID: PE<br>Name: PE<br>Contact Phone: 08<br>Fax: PE<br>Email: PE | ENNY<br>ENNY PAYROLL<br>5 1111 1111<br>nny.payroll@wa.gov.au          |                      |
| Mailbox<br>Contact Us<br>Log Out                                                                                                    | Save                                                                 | Delete Close                                                          |                      |
| wa.gov.au                                                                                                    | Home   Pr<br>Security a                                              | ivacy   Disclaimer   Terms and c<br>ind system requirements   gesb.wa | onditions<br>Lgov.au |

Click 'Delete'.

A message appears to confirm whether you wish to remove the user.

| 1942 | SINOUE-OFLIN                               |   |
|------|--------------------------------------------|---|
| irc  | says                                       |   |
| R    | Are you sure you wish to delete this user? | J |
|      | OK Cancel                                  |   |
| Ľ    |                                            | 1 |

Click 'OK'.

The list of users will re-appear, but without the user you have just deleted.

#### 4. Choice of Super contribution errors (rejections)

Currently, if a Choice of Super fund (Choice Fund) rejects a super contribution and returns it to the employer, an email is sent to the employer with the subject 'QuickSuper Remittance Advice'. The bank reference is included in the email, which can be used to search the details on the Choice Payment Status page of Employer Online.

| Send                  |                                             |                                                                                                    | _    |
|-----------------------|---------------------------------------------|----------------------------------------------------------------------------------------------------|------|
|                       | Subject:                                    | QuickSuper Remittance Advice - DEPARTMENT FOR ***********************************                                                                                  |      |
| Dear                  | Sir/Madam                                   |                                                                                                    | 0 21 |
| Email                 | From: QUI                                   | CKSUPER                                                                                                    | ^    |
| Date:                 | 10-AUG-20                                   |                                                                                                    |      |
| We h                  | ave today p                                 | rocessed a remittance in your favour and the details are as follows:                                                                                               |      |
| Accor<br>Bank         | int Numbe<br>Reference:                     | r Credited: xxx-xxx xxxxxx018<br>QSUPER2752*****                                                                                                    |      |
| Total                 | Remittance                                  | Amount: 299.11                                                                                                    |      |
| The c                 | redit to you                                | r account represents money that your organisation requested to be paid to a fund but has been either cancelled or was unable to be paid to the other party.        |      |
| To vie                | w the deta                                  | ils of the employee contributions that have NOT been paid to the requested fund and have been credited back to your bank account, please logon to Employer Online. |      |
| * Na<br>* Se<br>* Cli | vigate to th<br>arch using t<br>ck on the D | ie Choice Payment Status page.<br>he Bank Reference from this email.<br>etails link.                                                                               |      |
| * Yo                  | u may be re                                 | equired to hover over the Reason column to see the Rejection Reason.                                                                                               |      |
|                       |                                             |                                                                                                    |      |
|                       |                                             |                                                                                                    |      |
|                       |                                             |                                                                                                    |      |
|                       |                                             |                                                                                                    | •    |

After Employer Online is upgraded, you will instead receive an alert email to let you know that you have errors and/or warnings that you need to review and action. This email will no longer include details of the bank reference.

| Subject: Choice of Super contribution notification                                                                                                    |   |
|----------------------------------------------------------------------------------------------------|---|
| Dear payroll team,                                                                                                    |   |
| As a result of a Choice of Super contribution you recently made in Employer Online, you have a new warning or error mesage that you need to review.                                                                                                    |   |
| To view this message, please visit our website to log into Employer Online and go to the 'Choice payment status' page. You will then see a list of the contributions with warning or error messages that you need to review and action.                                                                                                    |   |
| For help with resolving these messages, please read our Employer Online upgrade - user ruide to system changes.                                                                                                    |   |
| If you have any questions about a response you have received, please contact the fund that sent the message.                                                                                                    |   |
| Kind regards,                                                                                                    |   |
| The Payroll General team at GESB                                                                                                    |   |
|                                                                                                    |   |
| GESB ABN 43 418 292 917 PO Bex J755, Perth WA 6842                                                                                                    |   |
| Disclaimer: this email, its contents including any URL links, any information contained in link destinations, and any attachments, are confidential, may contain copyright information, and are intended for the use of the addressee only. If you receive this email in error, please delete it from your system immediately, destroy any printed copies and notify us through the <u>coline form in the Contact us section of our website</u> or by calling us on 13 43 72.                                                                                                    |   |
| If you are not the intended addressee, you are not permitted to use or reproduce any information in the email, URL links, link destinations, or attachments. Do not reply to this email as this address is used to deliver emails eably. If you need assistance, please call our Member Services Centre on 13 43 72. We believe that the information conveyed in this email is correct, but no warranty is given as to its accuracy or completeness. Nothing in this semail costitutes professional advice. We do not accept any liability whatsoever in connection with this email or a computer virus, data comption, delay, interruption, unauthorised access or unauthorised amendment to your account. This notice should not be removed. |   |
|                                                                                                    |   |
|                                                                                                    | ^ |

You will also see a warning message on the Contribution periods page of Employer Online.

| Contributions                                | Contribution Boriode                                                                                                    |
|----------------------------------------------|----------------------------------------------------------------------------------------------------|
| submissions                                  | contribution Perious                                                                                                    |
| return advice                                | Superannuation Overpayment Process                                                                                                    |
| discrepancy reports<br>choice payment status | GESB has changed the way in which overpaid contributions can be recovered using Employer Online. Overpaid<br>West State Super and/or GESB Super contributions can no longer be recovered automatically by the employer                                                                                                    |
| nvoices                                      | without prior approval from GESB and the employee. For more information on the revised refund recovery<br>procedures please download the following document:                                                                                                    |
| Maintenance                                  | hareau ee heeree assessing me minumit areauteur                                                                                                    |
| Aailbox                                      | Superannuation Overpayment Process                                                                                                    |
| Contact Us                                   | Employer Refund Request Form                                                                                                    |
| .og Out                                      | Employee Authorisation Form                                                                                                    |
|                                              | You are required to submit a Department report for each Gold State Super member who is claiming a benefit from their super. A PDF of the Departmental report is now available in writeable format. This version allows you to complete the form online and attach a digital ID in the signature box. <u>Departmental report</u> <u>How to set up a digital ID signature instructions</u> |
|                                              | For the choice contributions you have submitted, there are contributions that have warnings or errors you are required to review. You will continue to receive this message until you have viewed the affected choice payment status.                                                                                                    |
|                                              | New Period                                                                                                    |
|                                              | 1 - 279 of 279                                                                                                    |
|                                              | Paydate Status Options Data Changes                                                                                                    |
|                                              |                                                                                                    |

To resolve these messages, go to the 'Choice payment status' page. If you have already received the returned funds, you can search using the payment reference on the bank statement in the usual way. You will also be able to identify the warnings and errors by using the 'Show warnings and errors only' tick box.

| Choice Payme<br>Please note that the Payme<br>number that appears on a b | ent Status<br>nt Reference field will hold eith<br>ank statement for Direct Debit | ner the cheque number for the p<br>s or EFT payments. | ayment or the reference |
|--------------------------------------------------------------------------|-----------------------------------------------------------------------------------|-------------------------------------------------------|-------------------------|
| Date Submitted From:                                                     |                                                                                   | Date Submitted                                        |                         |
| Status Date From:                                                        |                                                                                   | Status Date To:                                       |                         |
| Surname:                                                                 |                                                                                   | Given Name:                                           |                         |
| Choice Reference:                                                        |                                                                                   | Fund Name:                                            |                         |
| Payment Reference:                                                       |                                                                                   |                                                       |                         |
| Show warnings and error only:                                            | s 🗹                                                                               |                                                       |                         |

A list of the contributions with warnings or errors will then be provided.

| Please note th<br>number that a                                                                                             | hat the Pa<br>ppears or                                                        | yment Reference fi<br>a bank statement                                                                                                    | eld will hold<br>for Direct De                                                                          | either the ch<br>ebits or EFT                                                     | eque number &<br>payments. | or the paym                                                               | ent or the refe                           | rence                                          |
|----------------------------------------------------------------------------------------------------|--------------------------------------------------------------------------------|----------------------------------------------------------------------------------------------------|----------------------------------------------------------------------------------------------------|-----------------------------------------------------------------------------------|----------------------------|---------------------------------------------------------------------------|-------------------------------------------|------------------------------------------------|
| Date Subm                                                                                                    | itted From                                                                     | ¢ ()                                                                                                    |                                                                                                    | 1                                                                                 | Date Submitted             |                                                                           |                                           |                                                |
| Status Date                                                                                                    | From:                                                                          |                                                                                                    |                                                                                                    | 5                                                                                 | Status Date To:            |                                                                           | 12                                        |                                                |
| Sumame:                                                                                                    |                                                                                |                                                                                                    |                                                                                                    |                                                                                   | Siven Name:                |                                                                           |                                           |                                                |
| Choice Refe                                                                                                    | erence:                                                                        |                                                                                                    |                                                                                                    | F                                                                                 | und Name:                  |                                                                           |                                           |                                                |
| Payment Re                                                                                                    | eference                                                                       |                                                                                                    |                                                                                                    |                                                                                   |                            |                                                                           |                                           |                                                |
| Show warni only.                                                                                                    | ings and e                                                                     | errors 🗹                                                                                                    |                                                                                                    |                                                                                   |                            |                                                                           |                                           |                                                |
| - 2 of 2                                                                                                    |                                                                                | Save as CS                                                                                                    | / <u></u>                                                                                               |                                                                                   |                            |                                                                           |                                           |                                                |
| - 2 of 2<br>Employee Na                                                                                                    | ame                                                                            | Save as CS<br>Paid to Fund Nam                                                                                                    | e Amount                                                                                                | Submitted                                                                         | Payroll<br>number          | Status<br>Date                                                            | Status                                    |                                                |
| - 2 of 2<br>Employee Na                                                                                                    | ame                                                                            | Save as CSY<br>Paid to Fund Ham<br>BLUE MOON<br>SUPER                                                                                                    | e Amount<br>15.12                                                                                       | Submitted<br>7/4/2020                                                             | Payroll<br>number          | Status<br>Date<br>8/4/2020                                                | Status<br>Employer<br>Credited            | Detail                                         |
| - 2 of 2<br>Employee Na                                                                                                    | 200                                                                            | Save as CSY<br>Paid to Fund Nam<br>BLUE MOON<br>SUPER<br>Rest Super                                                                                                    | e Amount<br>15.12<br>17.44                                                                              | Submitted<br>7/4/2020<br>6/4/2020                                                 | Payroli<br>number          | Status<br>Date<br>8/4/2020<br>7/4/2020                                    | Status<br>Employer<br>Credited<br>Warning | Details                                        |
| - 2 of 2<br>Employee Na                                                                                                    | ame                                                                            | Save as CSV<br>Paid to Fund Nam<br>BLUE MOON<br>SUPER<br>Rest Super                                                                                                    | • Amount<br>15.12<br>17.44                                                                              | Submitted<br>7/4/2020<br>6/4/2020                                                 | Payroll<br>number          | Status<br>Date<br>8/4/2020<br>7/4/2020                                    | Status<br>Employer<br>Credited<br>Warning | Details<br>Details                             |
| - 2 of 2<br>Employee Na<br>- 2 of 2<br>tatus Descri                                                                         | ame                                                                            | Save as CST<br>Paid to Fund Nam<br>BLUE MOON<br>SUPER<br>Rest Super                                                                                                    | e Ameunt<br>15.12<br>17.44                                                                              | Submitted<br>7/4/2020<br>6/4/2020                                                 | Payroll<br>number          | Status<br>Date<br>8/4/2020<br>7/4/2020                                    | Status<br>Employer<br>Credited<br>Warning | Details<br>Details                             |
| - 2 of 2<br>Employee Na<br>- 2 of 2<br>itatus Descri<br>Status                                                              | ame<br>iptions<br>Status (                                                     | Save as CST<br>Paid to Fund Mam<br>BLUE MOON<br>SUPER<br>Rest Super                                                                                                    | e Amount<br>15.12<br>17.44                                                                              | Submitted<br>7/4/2020<br>6/4/2020                                                 | Payroll<br>number          | Status<br>Date<br>8/4/2020<br>7/4/2020                                    | Status<br>Employer<br>Credited<br>Warning | Details<br>Details                             |
| - 2 of 2<br>Employee Na<br>- 2 of 2<br>tatus Descri<br>Status<br>Cancellation<br>Requested                                  | iptions<br>Status 0<br>A reque<br>end of ti                                    | Save as CS1 Paid to Fund Nam BLUE MOON SUPER Rest Super Description St has been made 6 he standard clearan                                                                                            | Amount     15.12     17.44     o cancel the     ce period.                                              | Submitted<br>7/4/2020<br>6/4/2020                                                 | Payroll<br>number          | Status<br>Date<br>8/4/2020<br>7/4/2020<br>on will rema                    | Status<br>Employer<br>Credited<br>Warning | Details<br>Details<br>s until the              |
| - 2 of 2<br>Employee Na<br>- 2 of 2<br>tatus Descri<br>Status<br>Cancellation<br>Requested<br>Employer<br>Credit<br>Failed  | iptions<br>Status (<br>A reque<br>end of th<br>An atter<br>assistant           | Save as CS<br>Paid to Fund Nam<br>BLUE MOON<br>SUPER<br>Rest Super<br>Peacription<br>Is has been made to<br>be standard clearan<br>npt has been made<br>ce in resolving this                          | Amount     15.12     17.44     o cancel the     ce period.     to return mi     issue.                  | Submitted<br>7/4/2020<br>6/4/2020                                                 | Payroll<br>number          | Status<br>Date<br>8/4/2020<br>7/4/2020<br>on will remain<br>e refer to yr | Status<br>Employer<br>Credited<br>Warning | Details<br>Details<br>s until the<br>vider for |
| - 2 of 2<br>Employee Na<br>- 2 of 2<br>itatus Descri<br>Status<br>Canceliation<br>Requested<br>Employer<br>Credit<br>Failed | iptions<br>Status C<br>A reque<br>end of U<br>An atter<br>assistan<br>Indicate | Save as CST<br>Paid to Fund Nam<br>BLUE MOON<br>SUPER<br>Rest Super<br>Description<br>st has been made to<br>re standard clearan<br>npt has been made<br>ice in resolving this<br>s that funds have b | Amount     15.12     17.44     o cancel the     ce period.     to return m     issue.     reen credited | Submitted<br>7/4/2020<br>6/4/2020<br>contribution<br>oney to your<br>to your bank | Payroll<br>number          | Status<br>Date<br>8/4/2020<br>7/4/2020<br>on will remu                    | Status<br>Employer<br>Credited<br>Warning | Details<br>Details<br>s until the<br>vider for |

For contributions that have been returned to you by the fund, the status will show as 'Employer credited'. You can then follow your usual process for returned contributions.

#### 5. Choice contribution warnings

If the status shows a warning, it means that there was an error with the information provided but the super fund has been able to allocate the contribution. For example, the wrong USI was provided to a fund with multiple USIs.

Click the 'Details' link to see information on the warning.

| Choic                                                                 | e Payr                                                                                              | ment Status History                                                                                                    |                                                  |                  |  |
|-----------------------------------------------------------------------|----------------------------------------------------------------------------------------------------|----------------------------------------------------------------------------------------------------|--------------------------------------------------|------------------|--|
| Submitte                                                              | ed:                                                                                                 | 6/4/2020 Paid to Fund Name:                                                                                                    |                                                  |                  |  |
| Name:                                                                 |                                                                                                    | ABN:                                                                                                    |                                                  |                  |  |
| Ext Emp                                                               | oloyee ID:                                                                                          | USI:                                                                                                    |                                                  |                  |  |
| Amount                                                                | :                                                                                                   | 17.44                                                                                                    |                                                  |                  |  |
| Period F                                                              | From:                                                                                               | 1/1/2020                                                                                                    |                                                  |                  |  |
| Period 1                                                              | īo:                                                                                                 | 14/1/2020                                                                                                    |                                                  |                  |  |
| Group C                                                               | Contributions:                                                                                      |                                                                                                    |                                                  |                  |  |
| Payments                                                              | will be made                                                                                        | in accordance with the details provided by the fund to the                                                                                                    | IEAIO                                            |                  |  |
| Payments<br>Bac<br>Status<br>Date                                     | will be made<br>k                                                                                   | Description SUPER.GEN.CNTRBTN.11 — Contribution processed                                                                                                    | Amount                                           | : Bank Reference |  |
| Payments<br>Bac<br>Status<br>Date                                     | Warning                                                                                             | Description SUPER.GEN.CNTRBTN.11 — Contribution processed however incorrect USI provided. See detailed description for correct USI.                                                                                                    | Amount<br>on<br>17 44                            | : Bank Reference |  |
| Payments<br>Bac<br>Status<br>Date<br>7/4/2020                         | will be made<br>k<br>Status<br>Warning                                                              | Description SUPER.GEN.CNTRBTN.11 — Contribution processed however incorrect USI provided. See detailed description for correct USI. Detailed Description We have successfully processed your Contribution to corrected USI               | Amount<br>on<br>17.44                            | : Bank Reference |  |
| Payments<br>Bac<br>Status<br>Date<br>7/4/2020                         | will be made<br>k<br>Status<br>Warning<br>Fund<br>Credited                                          | Description SUPER.GEN.CNTRBTN.11 — Contribution processed however incorrect USI provided. See detailed description for correct USI. Detailed Description We have successfully processed your Contribution to corrected USI               | Amount<br>on<br>17.44                            | Bank Reference   |  |
| Payments Bac Status Date 7/4/2020 7/4/2020 7/4/2020                   | will be made<br>k<br>Status<br>Warning<br>Fund<br>Credited<br>Employer<br>Debited                   | Description SUPER.GEN.CNTRBTN.11 — Contribution processed however incorrect USI provided. See detailed description for correct USI. Detailed Description We have successfully processed your Contribution to corrected USI               | Amount<br>on<br>17.44<br>17.44                   | Bank Reference   |  |
| Payments<br>Bac<br>Status<br>Date<br>7/4/2020<br>7/4/2020<br>6/4/2020 | k<br>Status<br>Status<br>Warning<br>Fund<br>Credited<br>Employer<br>Debited<br>Payment<br>Requested | Description SUPER.GEN.CNTRBTN.11 — Contribution processed however incorrect USI provided. See detailed description for correct USI. Detailed Description We have successfully processed your Contribution to corrected USI Contributions | Amount<br>on<br>17.44<br>17.44<br>17.44<br>17.44 | Bank Reference   |  |

The detailed description for this member reveals that the USI was incorrect, but the contribution could be processed. It also provides the correct USI to be used for future contributions for this employee. To prevent this warning showing again, update this employee's super fund USI information in your payroll system and/or Employer Online before the next contribution file is submitted.

If you need help with using Employer Online, please contact our Payroll General team on payrollgeneral@gesb.com.au.

**L** How to contact us

T Member Services Centre 13 43 72 F PO Box J 755, Perth WA 6842

**F** 1800 300 067